#### SSH Keys

William Stearns http://www.stearns.org/ william.l.stearns@dartmouth.edu 6-0647

# What you'll need:

- Ssh command line client: ssh
  - Graphical clients fine too, but you may have to look through a menu or two.
- Ssh-agent running: set | grep '^SSH'
- Ssh-keyinstall: http://www.stearns.org/ ssh-keyinstall/
- At least one account on a remote server
- USB flash drive

# Why ssh?

- Encrypted connections
- Remote terminal
- File transfer
- Tunneling traffic
  - TCP connections
  - X Windows applications
  - Full VPN

# Why keys?

- Password problems
  - Crackable
  - Remembering them vs reuse
  - No easy and safe way to automate connections
- Key can be loaded and used for multiple connections
- Private key can be moved onto a flash drive

## Key basics

- Private key stays on machine where you type
- Public key copied out to servers to which you log in
- Connection can only be made *from* machine with private *to* machine with public
- Server can accept keys from some users, passwords from others
  - May later lock down to keys only

### Goals – ssh for sysadmins

- Set up an ssh keypair on a token
- Install public key on remote machine
- Learn how to load and unload
- Use keys for automated tasks
- A few advanced tricks at the end :-)

### **Basic ssh connections**

- ssh {user@}hostname
- Problems? Be verbose:
  - ssh -v {user@}hostname
- Emergency disconnect:
  - <Enter>  $\sim$  .

# Mounting flash drives

- As root: mkdir -p /media/flash/
- Insert token

- Check if automounted with mount

- tail --lines=30 /var/log/messages
- Find device, such as "/dev/sdc1"
- Find your uid: id -u
- mount -t vfat -o
  uid={uid} /dev/sdc1 /media/flash/

### Setup

- (Do this once)
- cd
- mkdir -p .ssh
- chmod 700 .ssh
- mkdir -p /media/flash/.ssh/
- chmod 700 /media/flash/.ssh/

# Get key install script

- (Do once)
- rpm -Uvh
  http://www.stearns.org/sshkeyinstall/sshkeyinstall-1.0.0-0.noarch.rpm

– or

- cd /usr/bin
- wget http://www.stearns.org/sshkeyinstall/ssh-keyinstall
- ssh-keyinstall needs netcat (nc)

## Create key

- (Do this once)
- cd ~/.ssh
- ls -al
  - If no id\_dsa\_sysadmin, continue
- ssh-keygen -t dsa -b 1024 -C
   {YourHostname}\_sysadmin -f
   ~/.ssh/id\_dsa\_sysadmin
- Enter long passphrase
- Private: id\_dsa\_sysadmin
- Public: id\_dsa\_sysadmin.pub

### Move to usb token

- (Do once)
- mv

id\_dsa\_sysadmin /media/flash/.ssh/

• ln

-sf /media/flash/.ssh/id\_dsa\_sysadm in id\_dsa\_sysadmin

- cp -p id\_dsa\_sysadmin.pub /media/flash/.s sh/
- Backup token

## Load Keys

- (Do this each morning)
- Insert USB key and mount if necessary
- ssh-add ~/.ssh/id\_dsa\_sysadmin
- umount /media/flash/
- set | grep '^SSH' >~/agent

### Install public key on server

- (Once for each server)
- ssh-keyinstall -s
   {ServerName}.dartmouth.edu -u
   {AccountOnServer}
- Enter password for that account multiple times
- Details in O'Reilly "SSH, The Secure Shell", Chapter 6

#### Connect to account

- ssh {user@}servername
- Can jump from server to server
  - -ssh {user@}gateway
  - From inside that terminal:
  - ssh {user@}internal\_box
  - Agent on <u>your</u> laptop provides the key to connect to both remote servers
  - Gateway acts as a middleman for login to internal\_box

### Port Forwarding

- ssh -L 8306:sql1:3306 sql1
- ssh client listens on 8306 on your machine;
   check with netstat -pant
- If connection comes into that port, data pushed through ssh tunnel to port 3306 on sql11
- Only ssh traffic seen on wire

# Copy file

- Local file to remote server
- scp -p /path/to/source.txt
  {user@}ServerName:/dest/path/
- Remote file to local
- scp -p
   {user@}ServerName:/source/path/file
   .txt /local/dest/path/

# Copy a file tree

- Local tree to remote system
- rsync -av -e ssh /local/path/ {user@}ServerName:/dest/path/
- Remote tree to local
- rsync -av -e ssh {user@}ServerName:/dest/path/ /loca l/path/
- End all paths with "/"
- Use -avz to compress as well

### Cron shell scripts

- if [ -f \$HOME/agent ]; then
  - . \$HOME/agent
  - export SSH\_AUTH\_SOCK SSH\_AGENT\_PID SSH\_ASKPASS
- else
  - -logger Missing \$HOME/agent
- fi
- #Rest of shell script here

#### Run commands remotely

- ssh wstearns@ford 'df' >ford-df.txt
- cat shell\_commands | ssh user@server
- cat local\_file | ssh server 'egrep
   -ai confidential information ' | less
- ssh root@sniffbox ' tcpdump -i eth1
   -w not tcp port 22 ' |
   passer.py -r /proc/self/fd/0

### Run graphical commands

- ssh -X Server
  - xclock &
  - firefox &
  - /home/tripwire/manager/TW\_Manager &

### Disconnectable session

- ssh -t {user@}server 'screen -S
   user@server -R'
  - Executes the "screen" program
  - screen lets you disconnect (<Ctrl>-a,d)
  - Reconnect later, even from a different computer, with above command
  - Excellent for long-running jobs
  - Screen quickstart at the end

#### Run commands on multiple servers

- rpm -Uvh http://www.stearns.org/fanout/ fanout-0.6.1-0.noarch.rpm
- fanout "localhost Web1 AnotherBox" "uname -a ; rpm -qa | egrep -i '(fedora|redhat-release)' ; uptime ; df -P / ; netstat -a | grep '\*:\*'" | less
- fanterm box1 ftp mail

#### Fanterm run

| 🗖 root@freenet 🍾                                                                                                    | 🔲 visteams@whoopis~ 📲                                                                                                    |
|----------------------------------------------------------------------------------------------------|----------------------------------------------------------------------------------------------------|
| <pre>bash-2.05a# uname -a<br/>Linux freenet.stearns.org 2.4.21-pre5-1um #9 Sun Mar 2 16:49:11 EST 2003 i686 i6<br/>86 i386 GNU/Linux<br/>bash-2.05a# uptime<br/>4:20pm up 11:35, 1 user, load average: 0.72, 0.74, 0.71<br/>bash-2.05a# #And I'm typing a new command here]</pre>                                | [wstearns@whoopis wstearns]\$ uname -a<br>Linux whoopis 2.4.21-pre5-1um #9 Sun Mar 2 16:49:11 EST 2003 i686 unknown<br>[wstearns@whoopis wstearns]\$ uptime<br>4:20pm up 2 days, 13:30, 1 user, load average: 0.01, 0.01, 0.00<br>[wstearns@whoopis wstearns]\$ #And I'm typing a new command here] |
| wstearns@sparrow-zaphod ~                                                                                                    |                                                                                                    |
| [wstearns@sparrow wstearns]\$ uname -a<br>Linux sparrow.stearns.org 2.4.21-pre7 #1 Tue Apr 8 16:40:42 EDT 2003 i686 unknow<br>n<br>[wstearns@sparrow wstearns]\$ uptime<br>4:20pm up 2 days, 15:16, 5 users, load average: 1.60, 1.55, 1.43<br>[wstearns@sparrow wstearns]\$ #And I'm typing a new command here] | bash-2.05a# uname -a<br>Linux cache 2.4.21-pre5-1um #9 Sun Mar 2 16:49:11 EST 2003 i686 unknown<br>bash-2.05a# uptime<br>4:20pm up 9 days, 8:16, 1 user, load average: 0.00, 0.00, 0.00<br>bash-2.05a# #And I'm typing a new command here]                                                          |
| wsteams@sparrow-zaphod ~                                                                                                    | _ = X                                                                                                    |
| Open succeeded.<br>Open succeeded.<br>Pipes have been opened.<br>4 handles opened.<br>Warning: locale not supported by C library, locale unch                                                                                                    | anged                                                                                                    |

 http://www.stearns.org/fanout/ fantermv0.6-50.jpg

# Forget key

- At lunch or end of day
- ssh-add -D
- For shorter breaks, lock screen (System menu) or vlock -a from a text console

## Thanks!

• Questions?

- •William Stearns
- •http://www.stearns.org/
- •william.l.stearns@dartmouth.edu
- •6-0647

### Appendix - Screen hints

• screen -S sessionname -R

- To create or connect to existing

- <Ctrl>-a,c
  - Add a shell inside screen
- <Ctrl>-a,n
  - Go to next shell
- <Ctrl>-a,d
  - Disconnect but leave running
- screen -S sessionname -R
  - Reconnect later